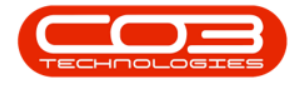

We are currently updating our site; thank you for your patience.

# PROCUREMENT

# **DELIVERY ADDRESS**

The default delivery address on a purchase order is the company's shipping address as set up in Company Configuration.

If you want to specify a <u>different</u> shipping address, follow the instructions below.

**Note**: A shipping address can <u>only</u> be changed when the purchase order is the **New** status.

Ribbon Access: Procurement > Orders

|                                           | Ŧ                                                                                                    |           |            |            |                | BPO: \  | /ersion 2.1      | .0.69 - T   | EST ALPHA -     | JUDITH I | PC LOCAL    | 50.         |       |         |           |           | ×       |
|-------------------------------------------|----------------------------------------------------------------------------------------------------|-----------|------------|------------|----------------|---------|------------------|-------------|-----------------|----------|-------------|-------------|-------|---------|-----------|-----------|---------|
| 0                                         | Equipment and                                                                                                    | Locations | Contract   | Financ     | e and HR       | Inven   | tory M           | aintenan    | ce and Projects | a Mar    | nufacturing | Procurement | Sales | Service | Reporting | Utilities |         |
| Se se se se se se se se se se se se se se |                                                                                                    | X         | 6          |            |                | 5       |                  |             | Z               | G        |             |             |       |         |           |           |         |
| Supplier                                  | s Requisitions                                                                                                    | s Orders  | Expediting | Invoices   | Debit<br>Notes | Returns | Goods Re<br>Note | ceived<br>s | Warranties      | Claims   |             |             |       |         |           |           |         |
| Master                                    | 4                                                                                                    |           |            | Processing |                |         |                  |             | Warrantie       | s "      |             |             |       |         |           |           |         |
|                                           |                                                                                                    |           |            |            |                |         |                  |             |                 |          |             |             |       |         |           |           |         |
|                                           |                                                                                                    |           |            |            |                |         |                  |             |                 |          |             |             |       |         |           |           |         |
|                                           |                                                                                                    |           |            |            |                |         |                  |             |                 |          |             |             |       |         |           |           |         |
|                                           |                                                                                                    |           |            |            |                |         |                  |             |                 |          |             |             |       |         |           |           |         |
|                                           |                                                                                                    |           |            |            |                |         |                  |             |                 |          |             |             |       |         |           |           |         |
|                                           |                                                                                                    |           |            |            |                |         |                  |             |                 |          |             |             |       |         |           |           |         |
|                                           |                                                                                                    |           |            |            |                |         |                  |             |                 |          |             |             |       |         |           |           |         |
|                                           |                                                                                                    |           |            |            |                |         |                  |             |                 |          |             |             |       |         |           |           |         |
|                                           |                                                                                                    |           |            |            |                |         |                  |             |                 |          |             |             |       |         |           |           |         |
|                                           |                                                                                                    |           |            |            |                |         |                  |             |                 |          |             |             |       |         |           |           |         |
|                                           |                                                                                                    |           |            |            |                |         |                  |             |                 |          |             |             |       |         |           |           |         |
|                                           |                                                                                                    |           |            |            |                |         |                  |             |                 |          |             |             |       |         |           |           |         |
|                                           |                                                                                                    |           |            |            |                |         |                  |             |                 |          |             |             |       |         |           |           |         |
|                                           |                                                                                                    |           |            |            |                |         |                  |             |                 |          |             |             |       |         |           |           |         |
|                                           |                                                                                                    |           |            |            |                |         |                  |             |                 |          |             |             |       |         |           |           |         |
|                                           | and a state of the state of the |           |            |            |                |         |                  |             |                 |          |             |             |       |         |           |           | + 10.00 |
| Open W                                    | indows ¥                                                                                                    |           |            |            |                |         |                  |             |                 |          |             |             |       |         | 27 Mar    | 2019      | - //    |

Select the Site and Status

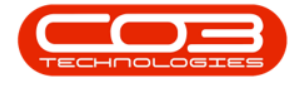

The Status must be set to New.

## **SELECT PURCHASE ORDER**

- Select the **row** of the purchase order where you wish to view the delivery addresses.
- Click on the **Addresses** tile.

|                        |                       | Purc                | hase Order Lis | ting - BPO: Ver | sion 2.1.0.69 - TEST ALPH         | ha - Judi' | TH PC LOCAL |          |         |           |            |     | ×   |
|------------------------|-----------------------|---------------------|----------------|-----------------|-----------------------------------|------------|-------------|----------|---------|-----------|------------|-----|-----|
| Home Equipment and     | d Locations Cont      | tract Finance       | e and HR Inve  | entory Mainte   | nance and Projects Manu           | ufacturing | Procuremen  | t Sales  | Service | Reporting | Utilities  | - 1 | 9 × |
| 📄 💥 🎯 Ap               | prove                 | 2                   | 23             |                 | - 🐴 🔮                             | RESK       | Durban      | •        | E.      |           |            |     |     |
| View Order Delete      | dine Non Stock<br>GRN | Collection<br>Agent | Save Layout    | Workspaces      | Print Collection Print<br>Voucher | Export     | New         | •        | Refresh |           |            |     |     |
| Maintain 🔒             | Process               | 4                   | Form           | at 🦼            | Print                             | 4          | C           | urrent   |         |           |            |     |     |
| Links 4                |                       |                     |                |                 |                                   |            |             |          |         |           |            |     |     |
| Enter text to search P | POCode                | POType              | POClass        | Status          | EmployeeNumber                    | EventD     | ate E       | ventTime |         | Comments  | Notes      |     |     |
| Functions              | 9                     |                     |                |                 |                                   |            |             |          |         |           |            |     |     |
| Neter                  | PO0000087             | MAINT               | SUPPLIER       | N               | MUD001                            | 30 Oct .   | 2017 1      | 2:22:38  |         | Note 2    | Note 2     |     |     |
| Notes                  | PO0000095             | MAINT               | SUPPLIER       | N               | MUD001                            | 14 Feb     | 2018 1      | 4:11:04  |         |           | Call out F | ee  |     |
|                        | ▶ PO0000119           | MAINT               | INV            | N               | MUD001                            | 11 Dec     | 2018 0      | 8:42:10  |         |           |            |     |     |
| Delivery Instructions  |                       |                     |                |                 |                                   |            |             |          |         |           |            |     |     |
|                        | 4 C                   |                     |                |                 |                                   |            |             |          |         |           |            |     | Þ   |
| Open Windows 🔻         |                       |                     |                |                 |                                   |            |             |          |         |           | 27 Mar 20  | 19  |     |

The Address Listing for Purchase Order:[] will be displayed.

## **ADDRESS**

- Select the address where you wish to make changes.
- Click on Edit.

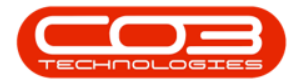

|        | Ŧ         |          |                  | Address L  | isting for Purch | ase Order : P | 00000119 - BPO: Ve | rsion 2.1.0.69 - TE | ST ALPHA -  | JUDITH PC LOCAL  |              | 81             |           | ×      |
|--------|-----------|----------|------------------|------------|------------------|---------------|--------------------|---------------------|-------------|------------------|--------------|----------------|-----------|--------|
| 0      | Home      | Equipmen | it and Locations | Contract   | Finance and HR   | Inventory     | Maintenance and Pr | rojects Manufacti   | uring Procu | urement Sales Se | ervice Repor | ting Utilities | - 8       | х      |
| 4      |           |          | 2                |            | 12               |               |                    |                     |             |                  |              |                |           |        |
| Add    | Edit      | Back     | Save Layout      | Workspaces | Refresh          |               |                    |                     |             |                  |              |                |           |        |
| P      | rocessing |          | Form             | at         | a Cur a          |               |                    |                     |             |                  |              |                |           |        |
| Drag a |           |          | to group by that |            |                  |               |                    |                     |             |                  |              | /              |           | /      |
| fld A  | ddress T  | /pe      | fld Address Co   | ntact Name | fld Address1     |               | fld Address2       | fld Address3        | fld City    | fld Postal Code  | fld County   | fid Country    | fid Tel M | No     |
| 9      |           |          |                  |            |                  |               |                    |                     |             |                  |              |                |           |        |
| PHYS   | s         |          | Employee A       |            | Street No and    | Road Name     | Area               |                     | City        | 0000             | Province     | South Africa   | 000 000   | 0 0000 |
|        |           |          |                  |            |                  |               |                    |                     |             |                  |              |                |           |        |
| • ===  |           |          |                  |            |                  |               |                    |                     |             |                  |              |                |           | Þ      |
| Open V | Vindows • |          |                  |            |                  |               |                    |                     |             |                  |              | 27 Mar 2       | 019       | 1      |

#### **EDIT ADDRESS DETAILS**

- The Edit Address screen will be displayed.
- The Company Address option is selected by default.
- There are 2 options to choose from;
  - i. **Company Address**: Select this option if you want the goods to be delivered to your company.
  - ii. **Customer Address**: Select this option if you want the goods to be delivered directly to the customer.

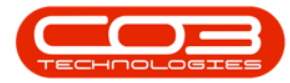

| - <b>-</b>        |                               | Edit add         | ress - BPO: ' | Version 2.1.0.69 - TEST ALP | HA - JUDITH PC | LOCAL       |       |         |           |           |     | > | 0  |
|-------------------|-------------------------------|------------------|---------------|-----------------------------|----------------|-------------|-------|---------|-----------|-----------|-----|---|----|
| Home Equ          | ipment and Locations Contract | Finance and HR   | Inventory     | Maintenance and Projects    | Manufacturing  | Procurement | Sales | Service | Reporting | Utilities | _   | æ | х  |
|                   |                               |                  |               |                             |                |             |       |         |           |           |     |   |    |
|                   |                               |                  |               |                             |                |             |       |         |           |           |     |   |    |
| Save Back         |                               |                  |               |                             |                |             |       |         |           |           |     |   |    |
| Process "         |                               |                  |               |                             |                |             |       |         |           |           |     |   |    |
| Delivery Location | Company Address               | Customer Address |               |                             |                |             |       |         |           |           |     |   |    |
| Address Type      | PHYS Physical                 |                  |               |                             |                |             |       |         |           |           |     |   |    |
| Contact Name      | Employee A                    |                  |               |                             |                |             |       |         |           |           |     |   |    |
| Address 1         | Street No and Road Name       |                  | • م           |                             |                |             |       |         |           |           |     |   |    |
| Address 2         | Area                          |                  |               |                             |                |             |       |         |           |           |     |   |    |
| Address 3         |                               |                  |               |                             |                |             |       |         |           |           |     |   |    |
| City              | City                          |                  |               |                             |                |             |       |         |           |           |     |   |    |
| Province          | Province                      |                  |               |                             |                |             |       |         |           |           |     |   |    |
| Postal Code       | 0000                          |                  |               |                             |                |             |       |         |           |           |     |   |    |
| Country           | South Africa                  |                  |               |                             |                |             |       |         |           |           |     |   |    |
| Tel No            | 000 000 0000                  |                  |               |                             |                |             |       |         |           |           |     |   |    |
| Tel Ext           | 0000                          |                  |               |                             |                |             |       |         |           |           |     |   |    |
| Fax No            | 000 000 0000                  |                  |               |                             |                |             |       |         |           |           |     |   |    |
| Email Address     | employeea@company.co.za       |                  |               |                             |                |             |       |         |           |           |     |   |    |
|                   |                               |                  |               |                             |                |             |       |         |           |           |     |   |    |
|                   |                               |                  |               |                             |                |             |       |         |           |           |     |   |    |
|                   |                               |                  |               |                             |                |             |       |         |           |           |     |   |    |
|                   |                               |                  |               |                             |                |             |       |         |           |           |     |   |    |
|                   |                               |                  |               |                             |                |             |       |         |           |           |     |   |    |
|                   |                               |                  |               |                             |                |             |       |         |           |           |     |   |    |
| Open Windows 🔻    |                               |                  |               |                             |                |             |       |         |           | 27 Mar 2  | 019 | - | 1. |

• In this image, **Customer Address** is selected.

| Nom Equipment and Locations Contract Finance and HR Inventory Maintenance and Projects Manufacturing Procurement Sales Service Reporting Utilities —   Process   Delivery Location <ul> <li>Company</li> <li>Address</li> <li>Street No and Road Name</li> <li>Province</li> <li>Finali Address</li> <li>Address 2</li> <li>Area</li> <li>Address 3</li> <li>City</li> <li>Province</li> <li>Province</li> <li>Province</li> <li>Province</li> <li>Province</li> <li>Province</li> <li>Province</li> <li>Province</li> <li>Finali Address</li> <li>Good</li> <li>Tel No</li> <li>000 000000</li> <li>Tel Ra</li> <li>000 000000</li> <li>Tel Ra</li> <li>000 000000</li> <li>Tel Ra</li> <li>000 000000</li> <li>Tel Ra</li> <li>000 000000</li> <li>Tel Ra</li> <li>000 000000</li> <li>Tel Ra</li> <li>000 000000</li> <li>Tel Ra</li> <li>000 000000</li> <li>Tel Ra</li> <li>000 00000000</li> <li>Tel Ra</li> <li>000 000000</li> <li>Tel Ra</li> <li>000 000000</li> <li>Tel</li></ul>                                                                                                    | Home Equipment and Locations Contract Finance and HR Inventory Maintenance and Projects Manufacturing Procurement Sales Service Reporting Utilities Utilities Image: Service   Invertory Back      Reset   Invertory Ocompany Address   Invertory Ocompany Address   Address Type PHYS   PHYS Physical   Contact Hame Physical   Contact Hame Physical   Address 2 Area   Address 3 Image: Province   Province Province   Province Province   Postal Code 0000   Conuty South Africa   Tel No 000000000   Tel Xti 000000000   Email Address employeea@company.co.za | -               | Edit address - BPO: Version 2.                               | 1.0.69 - TEST ALPHA - JUDITH PC | LOCAL       |       |         |           | -         |       | 2 |
|----------------------------------------------------------------------------------------------------|----------------------------------------------------------------------------------------------------|-----------------|--------------------------------------------------------------|---------------------------------|-------------|-------|---------|-----------|-----------|-------|---|
| elivery Location Company Address Customer Address Address Type PHYS Physica Contact Name Employee A Address 1 Street No and Road Name  Address 2 Area Address 3 City Province Postal Code 0000 Country South Africa Tel Ho 000 000 0000 Tel Ext 0000 Country South Africa Tel Kt 0000 0000 Tel Ext 0000 Email Address employees@company.co.za                                                                                                    | rocess     ivery Location     Company Address     Company Address     Address Type   PHYS   Physical     Contact Name   Embloyee A   Address 1   Street No and Road Name     Address 2   Area   Address 3   Gity   Province   Postal Code   0000   Contury   South Africa   Tel No   000 0000   Tel Kt   0000   Contury   South Africa   Tel No   000 0000   Tel Kt   0000   Email Address                                                                                                    | Home Equip      | ment and Locations Contract Finance and HR Inventory Mainten | ance and Projects Manufacturing | Procurement | Sales | Service | Reporting | Utilities | -     | 8 |
| elivery Location Company Address   Address Type PHYS   PHYS Physical   Contact Name Physical   Address 2 Street No and Road Name   Address 3 Street No and Road Name   Address 4 Province   Province Province   Postal Code South Africa   Tel No 0000 0000   Tel Ext 0000   Moto 0000 Implement   Fax No 000 0000   employeea@company.co.za                                                                                                    | ivery LocationCompany Address© Customer AddressAddress TypePhysicalContact HameEmployee AAddress 1Street No and Road NamePAddress 2AreaAddress 3AreaAddress 4ProvinceProvinceProvincePostal Cod0000CountySouth AfricaTel No000 0000Tel Ro0000Booto 0000Imployee Qecompany.co.za                                                                                                    | Process         |                                                              |                                 |             |       |         |           |           |       |   |
| Address Type     PHysical       Contact Name     Employee A       Address 1     Street No and Road Name       Address 2     Area       Address 3     Image: Contact Name       Address 4     Free       Address 5     Image: Contact Name       Province     Image: Contact Name       Postal Code     000       South Africa     Image: Contact Name       Tel No     000 0000       Tel Kt     0000       Mode Name     Image: Contact Name       Fax No     000 0000       Email Address     employeea@company.co.za                                                                                                    | Address TypePhysicalContac NameEmployee AAddress 1Street No and Road NameAddress 2AreaAddress 3AreaGityProvinceProvinceProvincePostal Code0000Outo 0000Outo 0000Tel Ext0000 0000Ban Na000000Email Addressemployeea@company.co.za                                                                                                    | livery Location | Company Address                                              |                                 |             |       |         |           |           |       |   |
| Contact NameEmployee AAddress 1Street No and Road NameAddress 2AreaAddress 3Image: Contact NameCityProvinceProvince0000CountrySouth Africa000 0000Image: Contact NameTel No000 0000Tel Ext00000000Image: Contact NameFax No000 00000Email Addressemployeea@company.co.za                                                                                                    | Contact NameEmployee AAddress 1Street No and Road NameAddress 2AreaAddress 3AreaCittyProvinceProvince0000CountrySouth AfricaTel No000 0000Tel Ext0000000 00000000Fax No000 0000Email Addressemployeea@company.co.za                                                                                                    | Address Type    | PHYS Physical                                                |                                 |             |       |         |           |           |       |   |
| Address 1Steet No and Koad NamePAddress 2AreaAddress 3Image: City for the steet of the steet of the                                     | Address 1Street no ano Koba Name>Address 2AreaAddress 3GityProvinceProvincePostal Code0000CountrySouth AfricaTel No000 0000Tel Ext0000 0000Fax Nooon 0000Email Address                                                                                                    | Contact Name    | Employee A                                                   |                                 |             |       |         |           |           |       |   |
| Address 2AdeaAddress 3Image: Comment of the second of the second of the seco | Address 3     Address 3       Address 3     City       Province     Province       O000     O000       Country     South Africa       Tel No     000 0000       Tel Ext     0000       000 0000     O000       Email Address     employeea@company.co.za                                                                                                    | Address 1       | Street No and Road Name                                      |                                 |             |       |         |           |           |       |   |
| Address a       Address a       City       Province       Postal Code       0000       County       South Africa       Tel No       0000 0000       Tel Ext       000 000000       Email Address       employeea@company.co.za                                                                                                    | Address aCityProvinceProvinceO000Oouth AfricaCountrySouth AfricaTel No000 0000Tel Ext000 0000000Email Addressemployeea@company.co.za                                                                                                    | Address 2       | Area                                                         |                                 |             |       |         |           |           |       |   |
| Ctury         Province           Prostal Code         0000           Country         South Africa           Tel No         000 0000           Tel Ext         0000           000 000000         employeea@company.co.za                                                                                                    | Province         Province           Postal Code         0000           Country         South Africa           Tel No         000 0000           Tel Ext         0000           Fax No         000 00000           Email Address         employeea@company.co.za                                                                                                    | Address 3       |                                                              |                                 |             |       |         |           |           |       |   |
| Province         Province           Postal Code         0000           County         South Africa           Tel No         000 00000           Tel Ext         0000           000 000000         employeea@company.co.za                                                                                                    | Province         Province           Postal Code         0000           Country         South Africa           Tel No         000 0000           Tel Ext         0000           000 0000         Email Address                                                                                                    | City            |                                                              |                                 |             |       |         |           |           |       |   |
| Postal Code         U000           Country         South Africa           Tel No         000 0000 0000           Tel Ext         0000 0000           Fax No         000 000 0000           Email Address         employeea@company.co.za                                                                                                    | Postal Code         0000           Country         South Africa           Tel No         000 0000           Tel Ext         0000 0000           Fax No         000 000 0000           Email Address         employeea@company.co.za                                                                                                    | Province        | Province                                                     |                                 |             |       |         |           |           |       |   |
| Country         South Amica           Tel No         000 000 0000           Tel Ext         000           Double Country         South Amica           Email Address         employeea@company.co.za                                                                                                    | Country         South Amca           Tel No         000 00000           Tel Ext         0000           Fax No         000 0000           Email Address         employeea@company.co.za                                                                                                    | Postal Code     | 0000                                                         |                                 |             |       |         |           |           |       |   |
| Tel Rx         0000         0000           Fax No         0000 0000         Email Address           Email Address         employeea@company.co.za                                                                                                    | Tel Rxt         000 000 0000           Fax No         000 000 0000           Email Address         employeea@company.co.za                                                                                                    | Country         |                                                              |                                 |             |       |         |           |           |       |   |
| Fax No         0000 0000 0000           Email Address         employeea@company.co.za                                                                                                    | Fax No     000 000 0000       Email Address     employeea@company.co.za                                                                                                    | Tel Fyt         | 000 000 000                                                  |                                 |             |       |         |           |           |       |   |
| Email Address employeea@company.co.za                                                                                                    | Email Address employeea@company.co.za                                                                                                    | Fax No          | 000,000,0000                                                 |                                 |             |       |         |           |           |       |   |
|                                                                                                    |                                                                                                    | Email Address   | employeea@company_co_za                                      |                                 |             |       |         |           |           |       |   |
|                                                                                                    |                                                                                                    |                 | and the company round                                        |                                 |             |       |         |           |           |       |   |
|                                                                                                    |                                                                                                    |                 |                                                              |                                 |             |       |         |           |           |       |   |
|                                                                                                    |                                                                                                    |                 |                                                              |                                 |             |       |         |           |           |       |   |
|                                                                                                    |                                                                                                    |                 |                                                              |                                 |             |       |         |           |           |       |   |
|                                                                                                    |                                                                                                    |                 |                                                              |                                 |             |       |         |           | 27 Mar    | 20.10 |   |

Help v2024.5.0.7/1.0 - Pg 4 - Printed: 21/08/2024

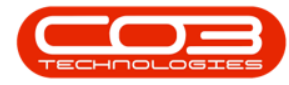

- Update the **Contact Name** if applicable.
- Click on the **Search** button for more company/customer addresses.
- The Select the address to be linked to this Purchase Order screen will be displayed.
- Select the address and click on **Ok**.

|                                                         |                                                                 | Edit address - BPO:     | Version 2.1.0.69 - TEST                                                    | ALPHA - JUDITH PO                                                                                    | CLOCAL                                                                         |                                                             |                 |       |   |
|---------------------------------------------------------|-----------------------------------------------------------------|-------------------------|----------------------------------------------------------------------------|----------------------------------------------------------------------------------------------------|--------------------------------------------------------------------------------|-------------------------------------------------------------|-----------------|-------|---|
| Home Equip                                              | oment and Locations Contract Finance                            | e and HR Inventory      | Maintenance and Proje                                                      | cts Manufacturing                                                                                    | Procurement                                                                    | Sales Service Re                                            | eporting Utilit | ies — | ß |
| 4 🔼                                                     |                                                                 |                         |                                                                            |                                                                                                    |                                                                                |                                                             |                 |       |   |
| Back                                                    |                                                                 |                         |                                                                            |                                                                                                    |                                                                                |                                                             |                 |       |   |
| ive back                                                |                                                                 |                         |                                                                            |                                                                                                    |                                                                                |                                                             |                 |       |   |
| Process 🦼                                               |                                                                 |                         |                                                                            |                                                                                                    |                                                                                |                                                             |                 |       |   |
|                                                         |                                                                 | No. of Concession, Name |                                                                            |                                                                                                    |                                                                                |                                                             |                 |       |   |
| elivery Location                                        | Company Address O Custome                                       | r Address               |                                                                            |                                                                                                    |                                                                                |                                                             |                 |       |   |
| Address Type                                            | PHYS Physical                                                   |                         |                                                                            |                                                                                                    |                                                                                |                                                             |                 |       |   |
| Contact Name                                            | Jonh Lavender                                                   |                         |                                                                            |                                                                                                    |                                                                                |                                                             |                 |       |   |
| Address 1                                               | Street No and Road Name                                         | * م                     | -                                                                          |                                                                                                    |                                                                                |                                                             |                 |       |   |
| Address 2                                               | Area                                                            |                         | Select the add                                                             | ess to be linked to                                                                                  | o this Purchase                                                                | Order                                                       |                 | x     |   |
| Address 3                                               |                                                                 |                         | Home                                                                       |                                                                                                    |                                                                                |                                                             |                 |       |   |
| City                                                    |                                                                 |                         |                                                                            | -51                                                                                                  |                                                                                |                                                             |                 |       |   |
| Province                                                | Province                                                        |                         |                                                                            |                                                                                                    |                                                                                |                                                             |                 |       |   |
| Postal Code                                             | 0000                                                            |                         | OK Back                                                                    | save Layout                                                                                          |                                                                                |                                                             |                 |       |   |
|                                                         | Caulde A Cons                                                   |                         | Process 4                                                                  | Format _                                                                                             |                                                                                |                                                             |                 |       |   |
| Country                                                 | South Airica                                                    |                         | 1                                                                          |                                                                                                    |                                                                                |                                                             |                 |       |   |
| Country<br>Tel No                                       | 000 000 0000                                                    |                         | Dana a caluma handa                                                        |                                                                                                    |                                                                                |                                                             |                 | 1     |   |
| Country<br>Tel No<br>Tel Ext                            | 000 000 0000<br>0000                                            |                         | Drag a column heade                                                        | r here to group by th                                                                                | at column                                                                      |                                                             |                 |       |   |
| Country<br>Tel No<br>Tel Ext<br>Fax No                  | 000 000 0000<br>0000<br>0000 0000                               |                         | Drag a column heade<br>fldAddressType                                      | fldAddressLine 1                                                                                     | at column<br>fldAddress                                                        | fldAddressLine3                                             | fldAddress      | fidAd |   |
| Country<br>Tel No<br>Tel Ext<br>Fax No<br>Email Address | 000 000 0000<br>0000<br>0000 0000<br>employeea@company.co.za    |                         | Drag a column heade<br>fidAddressType<br>v                                 | r here to group by th<br>fldAddressLine 1                                                            | at column<br>fldAddress                                                        | fldAddressLine3                                             | fldAddress      | fidAd |   |
| Country<br>Tel No<br>Tel Ext<br>Fax No<br>Email Address | 000 000 0000<br>0000<br>0000 0000<br>employeea@company.co.za    |                         | Drag a column heade<br>fidAddressType<br>?<br>BILL                         | fldAddressLine 1                                                                                     | at column<br>fldAddress<br>Bluff                                               | fidAddressLine3                                             | fidAddress      | fidAd |   |
| Country<br>Tel No<br>Tel Ext<br>Fax No<br>Email Address | 000 000 0000<br>0000<br>000 000 0000<br>employeea@company.co.za |                         | Drag a column heade<br>fldAddressType<br>?<br>BILL<br>SHIP                 | rhere to group by the<br>fidAddressLine 1<br>PO Box 1234<br>PO Box 741                               | at column<br>fldAddress<br>Bluff<br>Forest Hills                               | fldAddressLine3<br>Upper Highway Area                       | fldAddress      | fidAd |   |
| Country<br>Tel No<br>Tel Ext<br>Fax No<br>Email Address | 000 000 0000<br>0000<br>0000 0000<br>employeea@company.co.za    |                         | Prag a column heade<br>fidAddressType<br>P<br>BILL<br>SHIP<br>BILL<br>SHIP | fldAddressLine 1<br>PO Box 1234<br>PO Box 741<br>PO Box 741                                          | at column<br>fldAddress<br>Bluff<br>Forest Hills<br>Forest Hills               | fidAddressLine3<br>Upper Highway Area<br>Upper Highway Area | fldAddress      | fidAd |   |
| Country<br>Tel No<br>Tel Ext<br>Fax No<br>Email Address | 0000 000 0000<br>0000 000 0000<br>000 000 000                   |                         | Prag a column heade<br>fidAddressType<br>P<br>BILL<br>SHIP<br>BILL<br>SHIP | here to group by th<br>ftdAddressLine 1<br>PO Box 1234<br>PO Box 741<br>PO Box 741<br>965 Barlet Str | at column<br>fldAddress<br>Bluff<br>Forest Hills<br>Forest Hills<br>West Dunes | fidAddressLine3<br>Upper Highway Area<br>Upper Highway Area | fidAddress      | fidAd |   |

- The Select the address to be linked to this Purchase Order screen will close.
- The address details will be updated.
- You can also update the email address if applicable.

### **SAVE CHANGES**

• Click on Save.

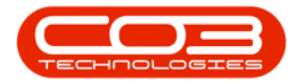

|                   | Edit addr                                  | ess - BPO: V | ersion 2.1.0.69 - TEST ALP | HA - JUDITH PC | LOCAL       |       |         |           |           |      | ×    |
|-------------------|--------------------------------------------|--------------|----------------------------|----------------|-------------|-------|---------|-----------|-----------|------|------|
| Home Equi         | ment and Locations Contract Finance and HR | Inventory    | Maintenance and Projects   | Manufacturing  | Procurement | Sales | Service | Reporting | Utilities | -    | × B  |
| Save Back         |                                            |              |                            |                |             |       |         |           |           |      |      |
| Process 4         |                                            |              |                            |                |             |       |         |           |           |      |      |
| Delivery Location | Company Address OCustomer Address          |              |                            |                |             |       |         |           |           |      |      |
| Address Type      | SHIP Shipping                              |              |                            |                |             |       |         |           |           |      |      |
| Contact Name      | John Lavender                              |              |                            |                |             |       |         |           |           |      |      |
| Address 1         | PO Box 741                                 | • م          |                            |                |             |       |         |           |           |      |      |
| Address 2         | Forest Hills                               |              |                            |                |             |       |         |           |           |      |      |
| Address 3         | Upper Highway Area                         |              |                            |                |             |       |         |           |           |      |      |
| City              |                                            |              |                            |                |             |       |         |           |           |      |      |
| Province          | Province                                   |              |                            |                |             |       |         |           |           |      |      |
| Postal Code       | 1234                                       |              |                            |                |             |       |         |           |           |      |      |
| Country           |                                            |              |                            |                |             |       |         |           |           |      |      |
| Tel No            |                                            |              |                            |                |             |       |         |           |           |      |      |
| Tel Ext           | 0000                                       |              |                            |                |             |       |         |           |           |      |      |
| Fax No            |                                            |              |                            |                |             |       |         |           |           |      |      |
| Email Address     | judith@company.co.za                       |              |                            |                |             |       |         |           |           |      |      |
|                   |                                            |              |                            |                |             |       |         |           |           |      |      |
|                   |                                            |              |                            |                |             |       |         |           |           |      |      |
|                   |                                            |              |                            |                |             |       |         |           |           |      |      |
|                   |                                            |              |                            |                |             |       |         |           |           |      |      |
|                   |                                            |              |                            |                |             |       |         |           |           |      |      |
|                   |                                            |              |                            |                |             |       |         |           | -         |      |      |
| Open Windows 🔻    |                                            |              |                            |                |             |       |         |           | 27 Mar 2  | 2019 | - 11 |

- A PO Addresses Processing message will pop up telling you;
  - <sup>o</sup> Address saved for Purchase Order:[].
- Click on Ok.

|                  | Address Lis              | sting for Purchase Order : | PO0000135 - BPO: Ve                    | rsion 2.1.0.69 - TE | ST ALPHA - JUE | DITH PC LOCAL |              |                |          |
|------------------|--------------------------|----------------------------|----------------------------------------|---------------------|----------------|---------------|--------------|----------------|----------|
| Home Equipment a | and Locations Contract F | Finance and HR Inventory   | <ul> <li>Maintenance and Pr</li> </ul> | rojects Manufactu   | uring Procurem | ient Sales S  | ervice Repor | ting Utilities | - 8 ×    |
| Processing a     | Format "                 | Cur                        |                                        |                     |                |               |              |                |          |
|                  |                          |                            |                                        |                     |                |               |              |                |          |
| fldAddressType f | fldAddressContactName    | fldAddress1                | fldAddress2                            | fldAddress3         | fldCity        | fldPostalCode | fldCounty    | fldCountry     | fldTelNo |
| • SHIP J         | John Lavender            | PO Box 741                 | Forest Hills                           | Upper High          |                | 1234          | Province     |                |          |
|                  |                          |                            | Address saved for Pure                 | chase Order : POOC  | 000135.<br>ОК  |               |              |                |          |

Help v2024.5.0.7/1.0 - Pg 6 - Printed: 21/08/2024

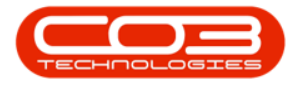

- The updated address will be displayed in the Address Listing for Purchase Order:[] screen.
- Click on **Close** to exit this screen.

| -                        |          |                  | Address L  | isting for Purcha | ase Order : P | 00000135 - BPO: Version 2 | 2.1.0.69 - TEST AL | PHA - JUDITH | PC LOCAL      |             | - 0         | ×    |
|--------------------------|----------|------------------|------------|-------------------|---------------|---------------------------|--------------------|--------------|---------------|-------------|-------------|------|
| Home                     | Equipmen | t and Locations  | Contract   | Finance and HR    | Inventory     | Maintenance and Projects  | Manufacturing      | Procurement  | Sales Service | Reporting U | tilities —  | ъ х  |
| <b>(</b> )               |          | 2                |            | 2                 |               |                           |                    |              |               |             |             |      |
| Add Edit                 | Back     | Save Layout      | Workspaces | Refresh           |               |                           |                    |              |               |             |             |      |
| Processing               | . 0.     | Form             | •          | Cur               |               |                           |                    |              |               |             |             |      |
| rioccasii                | 4 4      | - Com            | io c       | a com a           |               |                           |                    |              |               |             | 110         |      |
| Drag a column h          |          |                  |            |                   |               |                           |                    |              |               |             |             | 1    |
| fldAddressTy             | pe       | fldAddressCon    | ntactName  | fldAddress1       |               | fldAddress2 f             | dAddress3          | fldCity      | fldPostalCode | fldCounty   | fldCoun     | ιtry |
| 9                        |          | Julius Laurandar |            | 00.0 744          |               | Toursel allo              |                    |              | 1004          | Deschart    |             |      |
| <ul> <li>SHIP</li> </ul> |          | John Lavender    |            | PO B0X 741        |               | Forest Hills U            | pper Highway Area  | 3            | 1234          | Province    |             |      |
|                          |          |                  |            |                   |               |                           |                    |              |               |             |             |      |
| 4                        |          |                  |            |                   |               |                           |                    |              |               |             |             | Þ    |
| Open Windows             | •        |                  |            |                   |               |                           |                    |              |               | 2           | 27 Mar 2019 | : /  |

MNU.054.003